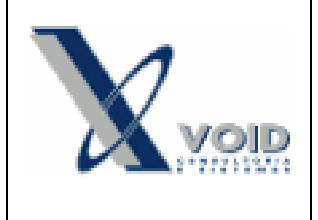

### 1) Objetivo do documento

Este documento tem como objetivo descrever a funcionalidade de números de série do SIGEWin.

#### 2) Processo

A funcionalidade de número de série serve para informar uma sequencia de números únicas para cada item de estoque, afim de rastrea-lo posteriormente para saber em qual Nota Fiscal foi faturada, em qual pedido foi vendido ou em qual OF foi feito o produto.

Para cadastrar números de série, acessar o menu Vendas > Número de Série

| 🗿 SIGEWin - Números de Série - Notas Fiscais — 🛛 🗙 |                  |                    |                 |                 |          |                |                |                |              |           |   |
|----------------------------------------------------|------------------|--------------------|-----------------|-----------------|----------|----------------|----------------|----------------|--------------|-----------|---|
| Novo                                               | 🔛 <u>S</u> alvar | 🗙 E <u>x</u> cluir | 🚑 Imprimir      | \$\$            | <b>ĕ</b> | <u>F</u> echar |                |                |              |           |   |
| Número de Se                                       | érie             | Código             | Descrição       |                 |          | Nota Fiscal    | Num.Série Nota | Data Emissão   | Destinatário | 1         | ^ |
| ▶1                                                 |                  | 1001               | PRANCHA TRO     | PICALBRASIL S10 | )        | 2038           | 4              | 01/09/2016     | 900 Graus -  | Cabo Frio |   |
| 2                                                  |                  | 1001               | PRANCHA TRO     | PICALBRASIL S10 | )        | 2038           | 4              | 01/09/2016     | 900 Graus -  | Cabo Frio |   |
| 3                                                  |                  | 1001               | PRANCHA TRO     | PICALBRASIL S10 | )        | 2038           | 4              | 01/09/2016     | 900 Graus -  | Cabo Frio |   |
| <                                                  |                  |                    |                 |                 |          |                |                |                |              |           | > |
| AssTecs relac                                      | ionadas:         |                    |                 |                 |          |                | -              |                |              |           |   |
| Número Asste                                       | c Código         | Cliente            |                 |                 |          |                | Assunto        |                |              |           | ^ |
| <                                                  |                  |                    |                 |                 |          |                |                |                |              |           | > |
| Pesquisa:                                          |                  |                    | Números de Séri | e               |          |                | ata de Emissão |                |              | Aplicar   |   |
| C Somente I                                        | tens sem Núme    | ro de Pedido       | De:             | U Até:          |          | 20 De: [0      | 1709/2016 💌    | Até:  01/10/20 | 16 🗾 _       | Aplicar   |   |

Nesta tela é possível visualizar os números de série cadastrados. Nos filtros do rodapé é possível filtrar as informações para trazer o número de série desejado.

Clicar em Novo

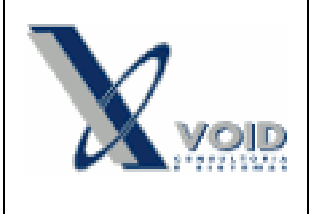

# SIGEWin – Números de Série

Versão: 1.0 Data: 01/09/2016

| SIGEWin - Inclusão                | o de Núm | eros de | e        | _          |        | ×  |
|-----------------------------------|----------|---------|----------|------------|--------|----|
| Série da Nota:                    |          |         |          |            | •      |    |
| Número da Nota: <sup>tura</sup> d | e Janela |         |          |            |        |    |
| Destinatário:                     |          |         |          |            |        |    |
| Prefixo Num. de Série:            |          |         |          |            |        |    |
| De:                               |          |         |          |            | 0      |    |
| Até:                              |          |         |          |            | 0      |    |
| Código:                           |          |         |          |            |        |    |
| Descrição:                        |          |         |          |            |        |    |
| Num da OF:                        |          |         |          |            |        |    |
| Num Pedido:                       |          |         |          |            |        |    |
| Observação:                       |          |         |          |            |        |    |
| Versão:                           |          |         |          |            |        |    |
| Data Início Garantia:             |          |         |          |            |        |    |
| Data Término Garantia:            |          |         |          |            |        |    |
|                                   |          |         | <u> </u> | <u>]</u> k | ancela | ле |

Nesta tela num primeiro momento, deve ser cadastrado o número de série e a qual item ele deve ser associado, essas são as informações obrigatórias. Exemplo, é desejado cadastrar o número de série 1510 para o item X001. O cadastro ficará:

- De: 1510
- Até: 1510
- Código: X001

A opção "De" e "Até" podem ser utilizadas para cadastrar faixas de números de série. No caso de ser só 1 número, repete-se o mesmo número nos 2 campos.

Clicar em OK para confirmar o cadastro. A partir do cadastro podemos associa-lo a um pedido de 2 formas. Com o botão direito sobre o número de série cadastrado, clicar em "Associar a um Pedido". Informar o pedido e clicar em OK.

| i Número Pedid     | lo X             |
|--------------------|------------------|
| Informe o número d | o pedido:        |
|                    | Ĩ                |
|                    |                  |
| <u>     0</u> k    | <u>C</u> ancelar |

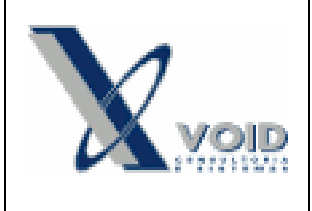

Associando o número de série ao pedido, é possível visualizar essa informação no pedido. Acessar o pedido e na aba itens, clicar com o botão direito sobre o item e na opção "Números de Série":

| SIGEWin - Números de Série                                                                  | e do Item                                    |                                                                     | - 0          | ×     |  |  |  |  |  |
|---------------------------------------------------------------------------------------------|----------------------------------------------|---------------------------------------------------------------------|--------------|-------|--|--|--|--|--|
| Números de Série do Item: 01.TB.47.₩.WTD - Prancha Tropical Brasil CWXES EPS/EP0XI WT Delta |                                              |                                                                     |              |       |  |  |  |  |  |
| Exibir somente números de série referentes ao cliente da Asstec                             |                                              |                                                                     |              |       |  |  |  |  |  |
| Numero de Série                                                                             | Versão                                       | Observações                                                         | Destinatário | ^     |  |  |  |  |  |
| 1                                                                                           |                                              |                                                                     |              |       |  |  |  |  |  |
|                                                                                             |                                              |                                                                     |              | ~     |  |  |  |  |  |
| <b>*</b>                                                                                    |                                              |                                                                     |              | >     |  |  |  |  |  |
| Filtrar Nº Série                                                                            | Itens Associados: 1<br>Itens Selecionados: 1 | Associar selecionado(s) ao Item do<br>Remover Associação do Item da | Pedido       | echar |  |  |  |  |  |

A partir do pedido também podem ser criados ou alterados números de série, clicando com o botão direito em Incluir ou Alterar. Também é possível associar e remover associação selecionando o número de série e clicando nos botões presentes no rodapé.

Um número de série associados ao pedido ficam em negrito para identificação:

|  |   | 8  |
|--|---|----|
|  |   | 9  |
|  |   | 10 |
|  |   | 11 |
|  | Þ | 12 |
|  |   | 13 |

Com a criação do pedido, cria-se a OF e o procedimento segue normalmente até o faturamento da nota de venda. Após todo o processo ser feito, basta acessar o número de série que foi cadastrado e informar o número de nota fiscal, série da nota fiscal, e número da OF para completar a rastreabilidade. Pode ser adicionada uma observação caso necessário.

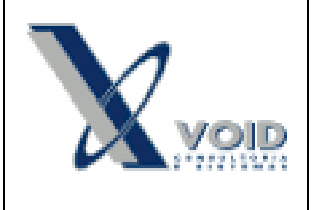

## SIGEWin – Números de Série

Versão: 1.0 Data: 01/09/2016

| SIGEWin - Alteraçã                                                                          | o de Números de Série 📃 🔲 🗙                        |
|---------------------------------------------------------------------------------------------|----------------------------------------------------|
| Série da Nota:<br>Número da Nota:<br>Destinatário:<br>Prefixo Num. de Série:<br>De:<br>Até: | 4  2038 900 Graus - Cabo Frio 1 1                  |
| Código:<br>Descrição:<br>Num da OF:<br>Num Pedido:<br>Observação:<br>Versão:                | 1001<br>PRANCHA TROPICALBRASIL S10<br>6696<br>2035 |
| Data Início Garantia:<br>Data Término Garantia:                                             |                                                    |

Preenchendo a série a o número da NF e clicando em OK, o sistema indica corretamente o nome do destinatário.

### 3) Histórico de revisões

Na tabela abaixo são apresentadas as revisões deste documento:

| Data       | Versão | Descrição               | Assinatura        |
|------------|--------|-------------------------|-------------------|
| 01/09/2016 | 1.0    | Elaboração do Documento | José Lucas Corrêa |